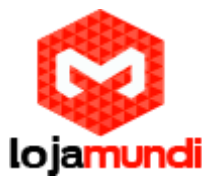

Configurando HT818 com servidor Issabel

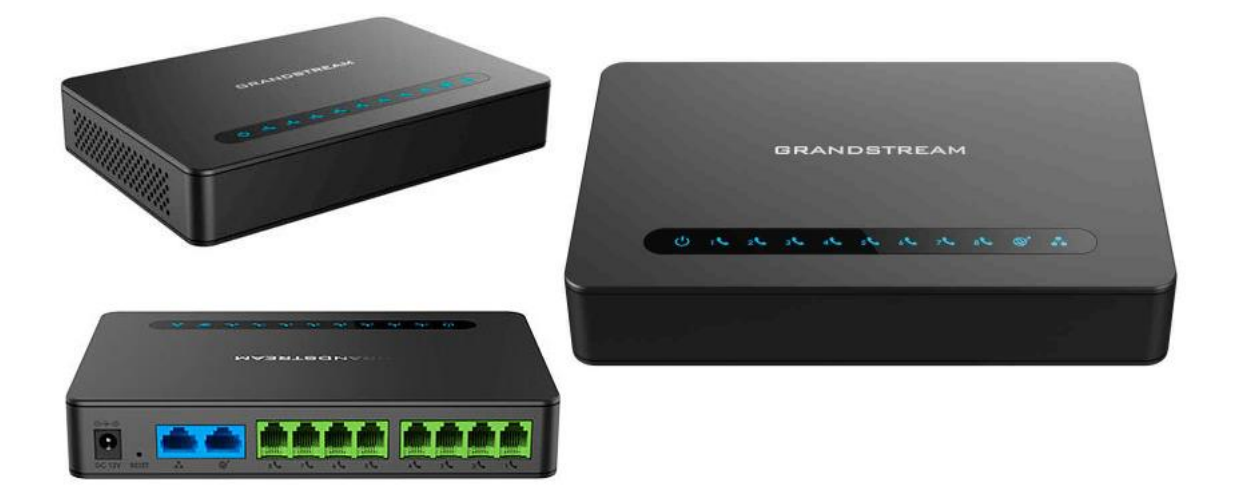

## Olá pessoal!

Este é mais um tutorial da Lojamundi.

Iremos ensiná-lo a configurar o Ata HT818 de 8 portas FXS.

Ainda não tem o HT818? Clique aqui

# O que é o Grandstream HT818?

É um equipamento que converte o sinal de telefonia via internet (VOIP) em sinal analógico para uso de até 08 (oito) telefones convencionais ou analógicos. Pode ser utilizado tanto para utilização de ramais remotos (em outras localidades), quanto para contas SIP de operadoras de telefonia VOIP.

O **HT818 Grandstream** é o novo gateway FXS de 8 portas com recursos avançados de telefonia: identificação do chamador, chamada em espera, conferência de 3 vias, transferência de chamadas, modo DND entre outros.

O HT818 Grandstream 8 FXS Gateway possui encriptação AES forte com certificado de segurança por unidade.

Trazendo a mesma base de código da série HT8xx, o HT818 Grandstream 8 FXS Gateway possui imagem de firmware dupla para maior confiabilidade, tornando-o líder em segurança no mercado.

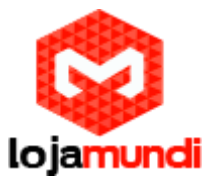

O HT818 Grandstream 8 FXS Gateway fornece 2 portas Gigabit Ethernet com suporte NAT incorporado.

# Vamos para configuração

### 1º Passo – Criação dos ramais:

Criaremos dentro do servidor **ISSABEL**, os 8 ramais que irão se registrar ao ATA FXS. Cada ramal refere-se a cada porta do **HT818**.

# No Issabel, em: PBX → PBX CONFIGURATION → BASIC → EXTENSIONS

Clique em "Submit", para criação do seu ramal SIP.

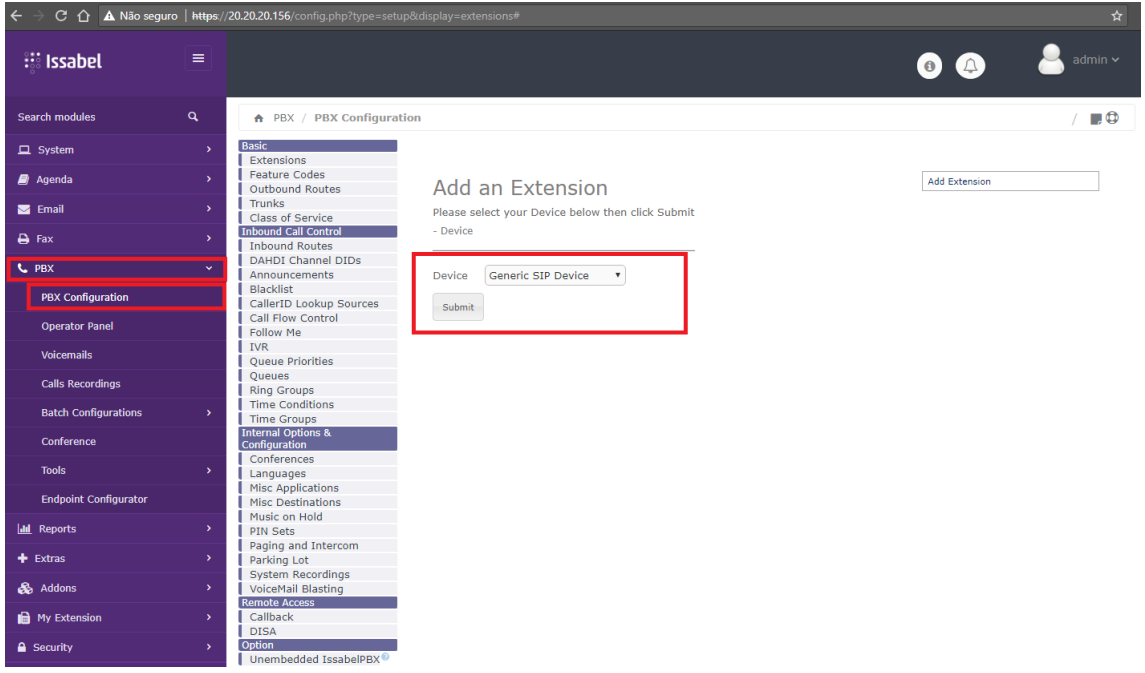

Em "Add SIP Extension", iremos preencher somente alguns parâmetros básicos para o funcionamento dos ramais, sendo eles:

- (User Extension) Dê um nome para seu ramal SIP.
- (**Display Name**) Refere-se ao nome que aparecerá quando for efetuada alguma ligação do seu ramal SIP.
- (Secret) Crie uma senha de registro para o ramal SIP.

Neste exemplo criaremos os ramais 101 até o 108.

**Lojamundi – CNPJ: 17.869.444/0001-60** Av. Brasília, 451 – Formosinha, Formosa – GO, CEP: 73813-010

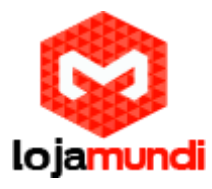

| ← → C ☆ ▲ Não seguro   https:/ | //20.20.20.156/config.php                    |                                 |             |          |               |  |
|--------------------------------|----------------------------------------------|---------------------------------|-------------|----------|---------------|--|
| 🗐 Agenda 🛛 🔸                   | Feature Codes<br>Outbound Routes             | Add SIP Extensi                 | ion         |          | Add Extension |  |
| 🖂 Email 🔶 🔸                    | Trunks<br>Class of Service                   | - Add Extension                 |             |          |               |  |
| 🖨 Fax >                        | Inbound Call Control                         |                                 |             |          |               |  |
| с рвх 🗸 🗸                      | DAHDI Channel DIDs                           | User Extension ®                | 101         |          |               |  |
|                                | Blacklist                                    | Display Name                    | 101         |          |               |  |
|                                | CallerID Lookup Sources<br>Call Flow Control | CID Num Alias®                  |             | -        |               |  |
| Operator Panel                 | Follow Me                                    | SIP Alias                       |             |          |               |  |
| Voicemails                     | Queue Priorities                             | - Extension Options             |             |          |               |  |
| Calls Recordings               | Queues<br>Ring Groups                        | Outbound CID®                   |             |          |               |  |
| Batch Configurations >         | Time Conditions                              | Asterisk Dial Options®          | Ttr         | Override |               |  |
| Conference                     | Internal Options &<br>Configuration          | Ring Time                       | Default 🔻   |          |               |  |
| Tools                          | Conferences                                  | Call Forward Ring Time®         | Default •   |          |               |  |
|                                | Languages<br>Misc Applications               | Outbound Concurrency Limit      | No Limit V  |          |               |  |
| Endpoint Configurator          | Misc Destinations<br>Music on Hold           | Internal Auto Answer            | Disable V   |          |               |  |
| A Reports                      | PIN Sets                                     | Call Screening <sup>©</sup>     | Disable •   |          |               |  |
| + Extras >                     | Parking Lot                                  | Pinless Dialing 🤨               | Disable 🔻   |          |               |  |
| 🚓 Addons >                     | System Recordings<br>VoiceMail Blasting      | Emergency CID <sup>©</sup>      |             |          |               |  |
| My Extension >                 | Remote Access<br>Callback                    | Queue State Detection           | Use State V |          |               |  |
|                                | DISA                                         | - Assigned DID/CID              |             |          |               |  |
|                                | Unembedded IssabelPBX®                       | DID Description                 |             |          |               |  |
| D History >                    |                                              | Add Inbound DID                 |             |          |               |  |
|                                |                                              | Add Inbound CID                 |             |          |               |  |
|                                |                                              | - Device Options                |             |          |               |  |
|                                |                                              | This device uses sin technology | N/          |          |               |  |
|                                |                                              | secret <sup>®</sup>             | admin101    |          |               |  |
|                                |                                              |                                 |             |          |               |  |
|                                |                                              | Submit                          |             |          |               |  |

### 2º Passo – Acessando o ATA HT818:

Para acessar o equipamento, é necessário que o cabo de rede esteja conectado a porta "*LAN*'. E que você tenha em sua máquina um apelido de rede, pois o IP de fábrica do Gateway é: **192.168.2.1** 

#### No Windows:

Vá até Central de Rede e Compartilhamento $\rightarrow$ Alterar Configuração do Adaptador  $\rightarrow$  clique com o botão auxiliar do mouse na sua rede local  $\rightarrow$ Propriedades  $\rightarrow$  Protocolo TCIP4 $\rightarrow$  coloquem um IP fixo da sua rede  $\rightarrow$  em seguida clique em Avançado coloque o apelido de IP para acessar o HT814. "192.168.2.99".

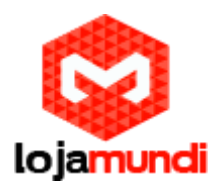

| red | e | е | con | fig | ur | ar | as | conexões |  |
|-----|---|---|-----|-----|----|----|----|----------|--|
|     |   |   |     |     |    |    |    |          |  |

| Tipo de acesso: Internet<br>Grupo Doméstico: Disponível para ingressar<br>Conexões: 📱 Ethernet |                                                                 |
|------------------------------------------------------------------------------------------------|-----------------------------------------------------------------|
| de<br>rga, discada ou VPN; ou configure um roteador ou ponto de                                | Endereços IP<br>Endereço TCP/IP ×                               |
| rede ou obtenha informações sobre como solucionar                                              | Endereço IP: 192.168.2.99<br>Máscara de sub-rede: 255.255.255.0 |
|                                                                                                | Gateway Custo<br>20.20.20.1 Automática                          |
|                                                                                                | Adicionar Editar Remover                                        |
|                                                                                                | Métrica da interface:                                           |
|                                                                                                | OK Cancelar                                                     |

# Em distribuição Unix:

Dê o comando como super usuário: ifconfig eth0:1 192.168.2.99 netmask 255.255.255.0 up

Para acessa o equipamento coloque o IP 192.168.2.1, em seu navegador.

| ← → C ☆ 🗅 192.168.2.1/cgi-bin/login |                                                          | : |
|-------------------------------------|----------------------------------------------------------|---|
|                                     |                                                          |   |
|                                     |                                                          |   |
|                                     | Grandstream Device Configuration                         |   |
|                                     | Username admin Password                                  |   |
|                                     | Login                                                    |   |
|                                     | All Rights Reserved Grandstream Networks, Inc. 2006-2018 |   |

Coloque a senha padrão: admin

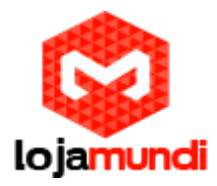

## 3º Passo – Atribuindo IP Estático:

Vamos alterar o endereço IP do equipamento, acesse a aba **"BASIC SETTINGS"** então marque a opção **"statically configured as"**.

| WAN Side Web/SSH Access: 0 No •        | Yes O Auto WAN side access allowed for private IP; rejected for public                                                                                                    |
|----------------------------------------|----------------------------------------------------------------------------------------------------|
| IPv6 Address:                          | * statically contigured as         IP Address:       20       20       145         Subnet Mask:       255       255       20         Default Router:       20       20       20         DNS Server 1:       0       0       0         DNS Server 2:       0       0       0         Ø dynamically assigned via DHCP       statically configured as:       *         * Full Static       IPv6 Address:       IPv6 Prefix (54 bits):         IPv6 Prefix (54 bits):       IPv6 Prefix (54 bits):       IPv6 Prefix (54 bits): |
|                                        | DNS Server 2:                                                                                                    |
| Time Zone:                             | Using self-defined Time Zone                                                                                                    |
| Self-Defined Time Zone:                | M12+0MD1+0,M3.2.0,M11.1.0 (For example: M12+0MD1+0,M4.1.0,M11.1.0)                                                                                                    |
| Allow DHCP server to set Time<br>Zone: | O No 🖲 Yes                                                                                                    |
| Language:                              | English                                                                                                    |
|                                        |                                                                                                    |
| NAT/DHCP Server Information & C        | Configuration:                                                                                                    |
| Device Mode:                           | O NAT Router   Bridge   WAN Only                                                                                                    |
| NAT maximum ports:                     | 1024 (range: 0 - 4096, default is 1024)                                                                                                    |
| NAT TCP timeout:                       | 3600 (range: 0 - 3600, default is 3600)                                                                                                    |
| NAT UDP timeout:                       | 300 (range: 0 - 3600, default is 300)                                                                                                    |
| Uplink bandwidth:                      | Disabled •                                                                                                    |
| Downlink bandwidth:                    | Disabled •                                                                                                    |
| Enable UPnP support:                   | • No 🤍 Yes                                                                                                    |
| Reply to ICMP on WAN port:             | No  Yes (Unit will not respond to PING from WAN side if set to No)                                                                                                    |

Após colocar o IP desejado, selecione o modo "**BRIDGE**" e desabilite a porta "**WAN**"

Em Reply to ICMP on WAN port: selecione YES;

Em WAN side Web/SSH access: selecione YES;

Agora, altere a porta de conexão ethernet do HT814, retirando da porta LAN e conectando através da WAN.

Então, clique em "**APPLY**", em seguida "**REBOOT**" para que as configurações sejam aplicadas.

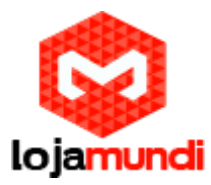

# 4º Passo – Colocando os tons brasileiros no equipamento

Clique na aba "ADVANCED SETTINGS" e aplique os seguintes tons de linha.

Confirme se esses são os parâmetros.

System Ring Cadence: 2000/4000;

Dial Tone: f1=350@-17,f2=440@-17,c=0/0;

Ringback Tone: f1=440@-17,f2=480@-17,c=2000/4000;

Busy Tone: f1=480@-21,f2=620@-21,c=500/500;

Reorder Tone: f1=480@-21,f2=620@-21,c=250/250;

| System Ring Cadence:     | c=2000/4000;                  |                                                      |
|--------------------------|-------------------------------|------------------------------------------------------|
|                          | Dial Tone:                    | f1=350@-17,f2=440@-17,c=0/0;                         |
|                          | Ringback Tone:                | f1=440@-17,f2=480@-17,c=2000/4000;                   |
|                          | Busy Tone:                    | f1=480@-21,f2=620@-21,c=500/500;                     |
|                          | Reorder Tone:                 | f1=480@-21,f2=620@-21,c=250/250;                     |
| Call Progress Iones:     | Confirmation Tone:            | f1=350@-11,f2=440@-11,c=100/100-100/100-100/100;     |
|                          | Call Waiting Tone:            | f1=440@-13,c=300/10000;                              |
|                          | Prompt Tone:                  | f1=350@-17,f2=440@-17,c=0/0;                         |
| :                        | <pre>Syntax: f1=val[, f</pre> | <pre>2=val[,c=on1/off1[-on2/off2[-on3/off3]]]]</pre> |
| (                        | (Frequencies are in H         | z and cadence on and off are in ms)                  |
| Prompt Tone Access Code: | default )                     | (Key pattern to get Prompt Tone. Maximum 20 digits.  |

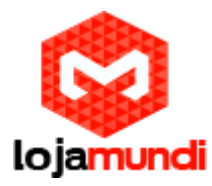

## 5º Passo – Criando ponte de comunicação entre o servidor e o HT818:

Em "Profile 1" coloque o IP do seu servidor "Primary SIP Server".

| Grandstream Device Configuration                                      |                                                                                      |  |  |  |  |  |  |
|-----------------------------------------------------------------------|--------------------------------------------------------------------------------------|--|--|--|--|--|--|
| STATUS BASIC SETTINGS ADVANCED SETTINGS PROFILE 1 PROFILE 2 FXS PORTS |                                                                                      |  |  |  |  |  |  |
| Profile Active:                                                       | 🔍 No 💿 Yes                                                                           |  |  |  |  |  |  |
| Primary SIP Server:                                                   | 20.20.20.156 (e.g., sip.mycompany.com, or IP address)                                |  |  |  |  |  |  |
| Failover SIP Server:                                                  | (Optional, used when primary server no                                               |  |  |  |  |  |  |
|                                                                       | Ne Ve (me milleritet Dimer Serve if Feilensenitette                                  |  |  |  |  |  |  |
| Prefer Primary SIP Server:                                            | expires)                                                                             |  |  |  |  |  |  |
| Outhound Prove                                                        | (e.g., proxy.myprovider.com, or IP address, if                                       |  |  |  |  |  |  |
| Gutbound Proxy.                                                       | any)                                                                                 |  |  |  |  |  |  |
| Backup Outbound Proxy:                                                | (e.g., proxy.myprovider.com, or IP address, if                                       |  |  |  |  |  |  |
|                                                                       | any)                                                                                 |  |  |  |  |  |  |
| Prefer Primary Outbound Proxy:                                        | No Ves (yes - will reregister via Primary Outbound Proxy if registration<br>expires) |  |  |  |  |  |  |
| Allow DHCP Option 120 (override SIP                                   |                                                                                      |  |  |  |  |  |  |
| server):                                                              | INO VIES                                                                             |  |  |  |  |  |  |
| SIP Transport:                                                        | • UDP • TCP • TLS (default is UDP)                                                   |  |  |  |  |  |  |
| SIP URI Scheme When Using TLS:                                        | ⊙ sip ● sips                                                                         |  |  |  |  |  |  |
| Use Actual Ephemeral Port in Contact<br>with TCP/TLS:                 | 🖲 No 🗢 Yes                                                                           |  |  |  |  |  |  |
| NAT Traversal:                                                        | ● No   ○ Keep-Alive   ○ STUN   ○ UPnP                                                |  |  |  |  |  |  |
|                                                                       |                                                                                      |  |  |  |  |  |  |
| DNS Mode:                                                             | A Record SRV NAPTR/SRV                                                               |  |  |  |  |  |  |
| DNS SRV use Registered IP:                                            | • No Ves                                                                             |  |  |  |  |  |  |
| Tel URI:                                                              | Disabled                                                                             |  |  |  |  |  |  |
| Use Request Routing ID in SIP INVITE<br>Header:                       | • No 💿 Yes                                                                           |  |  |  |  |  |  |
| SIP Registration:                                                     | 🔍 No 🛛 🖲 Yes                                                                         |  |  |  |  |  |  |
| Unregister On Reboot:                                                 | No Ves                                                                               |  |  |  |  |  |  |
| Outgoing Call without Registration:                                   | No Ves                                                                               |  |  |  |  |  |  |

Em "**FXS PORTS**", iremos registrar os ramais SIP, que foram criados no servidor **ISSABEL**:

**Lojamundi – CNPJ: 17.869.444/0001-60** Av. Brasília, 451 – Formosinha, Formosa – GO, CEP: 73813-010

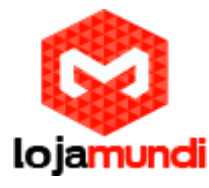

|      | Grandstream Device Configuration |                 |          |                      |                   |                  |              |               |           |       |
|------|----------------------------------|-----------------|----------|----------------------|-------------------|------------------|--------------|---------------|-----------|-------|
|      |                                  | STATUS BASICS   | SETTINGS | ADVANCED             | SETTINGS          | PROFILE 1        | PROFILE 2    | FXS PORTS     |           |       |
| User | Settings                         |                 |          |                      |                   |                  |              |               |           |       |
| Port | SIP User ID                      | Authenticate II | Password | Name                 | Profile ID        | Hunting Grou     | p Request UI | RI Routing ID | Enable Po | ort   |
| 1    | 101                              | 101             | •••      | 101                  | Profile 1 V       | None 🔻           |              |               | O No 🤅    | • Yes |
| 2    | 102                              | 102             | •••      | 102                  | Profile 1 V       | None 🔻           |              |               | O No 🤇    | Yes   |
| 3    | 103                              | 103             | •••      | 103                  | Profile 1 V       | None 🔻           |              |               | O No 🤅    | • Yes |
| 4    | 104                              | 104             | •••      | 104                  | Profile 1 V       | None 🔻           |              |               | O No 🤇    | Yes   |
| 5    | 105                              | 105             | •••      | 105                  | Profile 1 V       | None 🔻           |              |               | O No 🤅    | Yes   |
| 6    | 106                              | 106             | •••      | 106                  | Profile 1 V       | None 🔻           |              |               | O No 🤅    | Yes   |
| 7    | 107                              | 107             |          | 107                  | Profile 1 •       | None 🔻           |              |               | O No 🤅    | • Yes |
| 8    | 108                              | 108             | •••      | 108                  | Profile 1 V       | None 🔻           |              |               | No @      | Yes   |
| Port | Offhook Auto-                    | -dial           |          |                      |                   |                  |              |               |           |       |
|      | 400                              |                 |          |                      |                   |                  |              |               |           |       |
|      | 100                              |                 |          |                      |                   |                  |              |               |           |       |
| 2    |                                  |                 |          |                      |                   |                  |              |               |           |       |
| 5    |                                  |                 |          |                      |                   |                  |              |               |           |       |
| 4    |                                  |                 |          |                      |                   |                  |              |               |           |       |
| 5    |                                  |                 |          |                      |                   |                  |              |               |           |       |
| 0    |                                  |                 |          |                      |                   |                  |              |               |           |       |
|      |                                  |                 |          |                      |                   |                  |              |               |           |       |
| 8    |                                  |                 |          |                      |                   |                  |              |               |           |       |
|      |                                  |                 |          |                      |                   |                  |              |               |           |       |
|      |                                  |                 | U        | pdate Appl           | ly Cancel         | Reboot           |              |               |           |       |
|      |                                  |                 | All      | Rights Reserved Gran | ndstream Networks | . Inc. 2006-2018 |              |               |           |       |

**Bônus!!!** – O campo circulado em "Offhook Auto-dial", serve apenas de exemplo para mostrar que o equipamento também possui a função Hotline, ou seja, o campo deverá ser preenchido com o número do ramal que deseja ser feito o Hotline.

No exemplo, colocamos o ramal 100, toda vez que o telefone da Port 1, tirar o handset do gancho, ele discará automaticamente para o ramal 100.

Lembrando que, quando há uma porta configurada para o Hotline, ele somente realizará a chamada para o número informado, conforme na imagem acima Quanto ao recebimento de ligações, ele poderá receber ligações de quaisquer números, desde que esteja previamente configurado em seu servidor.

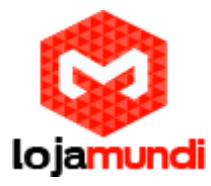

Agora, é só ir em "**STATUS**", lá você irá ver seu **HT818** registrado com o seu servidor de telefonia.

| Port Status: | Port  | Hook    | User ID | Registration |
|--------------|-------|---------|---------|--------------|
|              | FXS 1 | On Hook | 101     | Registered   |
|              | FXS 2 | On Hook | 102     | Registered   |
|              | FXS 3 | On Hook | 103     | Registered   |
|              | FXS 4 | On Hook | 104     | Registered   |
|              | FXS 5 | On Hook | 105     | Registered   |
|              | FXS 6 | On Hook | 106     | Registered   |
|              | FXS 7 | On Hook | 107     | Registered   |
|              | FXS 8 | On Hook | 108     | Registered   |

Tudo Pronto!

Até o próximo tutorial.

**Lojamundi – CNPJ: 17.869.444/0001-60** Av. Brasília, 451 – Formosinha, Formosa – GO, CEP: 73813-010